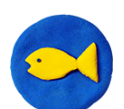

## きょうしつでビスケット 簡単クラスページ・本棚の使い方

「簡単クラスページ」では、本を「見せる・かくす」操作で簡単に授業の準備ができます。元々用意された本が5冊あり、そのまま授業で利用できます。以下は、本棚を編集する方法です。

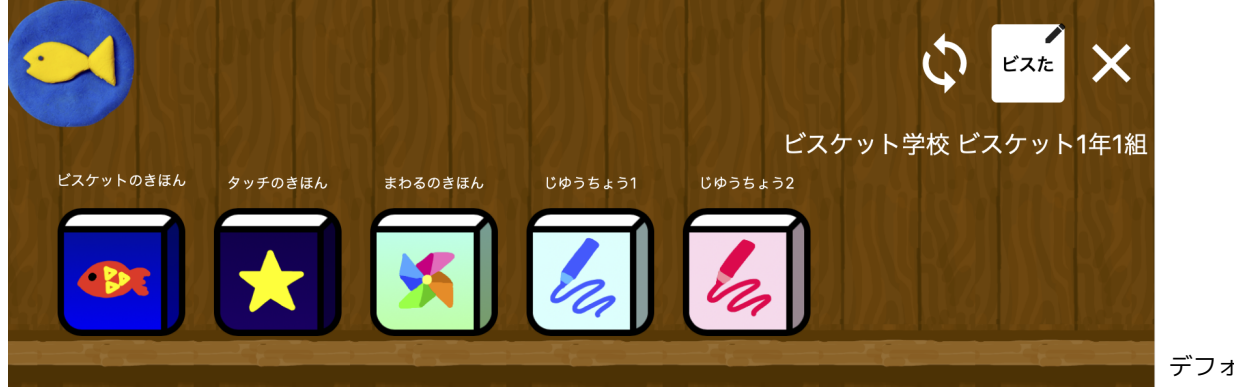

デフォルト本棚

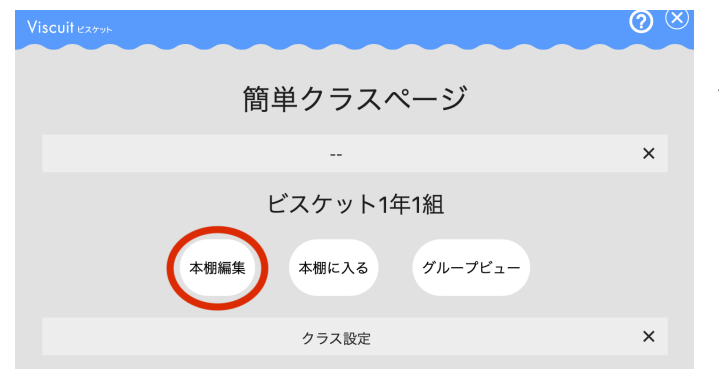

[本棚編集] を押します。 本棚編集では、授業で使う本を用意することがで きます。

|         |                                                                                                    | $\odot$       |
|---------|----------------------------------------------------------------------------------------------------|---------------|
|         | 本棚編集                                                                                                    |               |
|         | 児童に見せる本棚を編集します                                                                                                    | ×             |
|         | 見せている本                                                                                                    |               |
| EXÝLEGE | ここに並んでいるようで、<br>この<br>とスケットの基本的な使い方、動かし方を学んだあと、自分で<br>揃いた熱を動かしてみんなでラーマに合わせた大同制作を行い<br>まず、最初のページではPCやクレットのの簡単作に慣れる<br>お件当を作るページがあります。共同時代を行う「ビスケット<br>ランド」のページは色遣いで5ページ用意。 (10P) | 3 4<br>N3 PDF |
| タッチのきほん | 画面をさわって動く「タッチ(瓶マーク)」の基本的な使い方<br>を学ぶ練習ページのあと、メガネを組み合わせたゲーム作りを<br>行います、文料省の研修教材となっている「たまごが割れた<br>ら」の実施が可能です。 (5P)                                                                 | 羅す            |
| まわるのきほん | 部品を回転させて、絵がくるくるまわるプログラムの作り方を<br>学ぶ練習ページのあと、されいな動く職様を作ります。コン<br>ビュータが得意な「現則的に正確に繰り返す」ということを利<br>用し、その特性を学びます。(5P)                                                                | 隠す            |
| U¢55+51 | 回転・音・タッチなど、ビスケットの機能が全て用意された自<br>由朝作ページが10ページ入った本。(10P)                                                                                                    | 隠す            |
|         | 回転・音・タッチなど、ピスケットの機能が全て用意された自<br>由制作ページが10ページ入った本。(10P)                                                                                                    | 隠す            |

## 本棚編集画面

- 見せている本…児童/生徒の本棚で見えている本 です。 隠している本…児童/生徒の本棚からは見えてい ません。使う予定の本や、もう使 わない本を入れておきます。
- ① 本のタイトル・表紙
- ② 本の説明
- ③ [隠す]
  使わない本を隠す時に使用。押すと隠している
  本に移動します。
- ④ [PDF]
  本の使い方(手順書等)のPDFを表示。表示後
  ダウンロードが可能です。

| 本棚に追加したい本を選びます ×<br>本を追加する 5<br>隠している本<br>作品は消えませんが、児童の本種からは一時的に離すことができます。児童に見せないように開くこともできます。 ×<br>見せている本をフォルダで整理するなど、高度な編集をする場合はこちらをお使いください。開いた後「FolderEdit」から編集 ×<br>できます。<br>正般者向け本棚編集<br>反3 |                                             |                               |   |
|----------------------------------------------------------------------------------------------------|---------------------------------------------|-------------------------------|---|
| tetainta<br>をも認加す<br>返している本<br>作品は消えませんが、児童の本欄からは一時的に隠すことができます。児童に見せないように開くこともできます。<br>なます。<br>上般者的け本棚画家<br>度3                                                                                   | 本棚に追加したい本を選び                                | ます                            | × |
| 作品は消えませんが、児童の本棚からは一時的に躍すことができます。児童に見せないように開くこともできます。<br>思せている本をフォルダで整理するなど、高度な編集をする場合はこちらをお使いください。開いた後「FolderEdit」から編集<br>できます。<br>上級者向け本棚編集<br>戻る                                               | *を追加する<br>隠している                             | <b>5</b><br>本                 |   |
| 見せている本をフォルダで整理するなど、高度な編集をする場合はこちらをお使いください。開いた後「FolderEdit」から編集<br>できます。<br>上級者向け本棚編集<br>戻る                                                                                                    | 作品は消えませんが、児童の本棚からは一時的に隠すことができます             | 。児童に見せないように開くこともできます。         | × |
| 見せている本をフォルダで整理するなど、高度な編集をする場合はこちらをお使いください。同いた後「FolderEdit」から編集 ×<br>できます。<br>上級者向け本棚編集 6<br>戻る                                                                                                   |                                             |                               |   |
| 上級者向け本棚編集 6                                                                                                    | 見せている本をフォルダで整理するなど、高度な編集をする場合はこちら?<br>できます。 | きお使いください。開いた後「FolderEdit」から編集 | × |
|                                                                                                    | 上級者向け本欄編<br>戻る                              | R 6                           |   |
|                                                                                                    |                                             |                               |   |

|             | 隠している本                                                 |               |
|-------------|--------------------------------------------------------|---------------|
| 作品は消えませんが、リ | R童の本棚からは一時的に隠すことができます。児童に見せないように開くことも                  |               |
|             | 回転・音・タッチなど、ピスケットの機能が全て用意された自<br>由制作ページが10ページ入った本。(10P) | <b>見せる</b> 開く |

| Viscuit exert                           | ⊘⊗                |
|-----------------------------------------|-------------------|
| 本の選択                                    |                   |
| 本をどこから選びますか                             | ×                 |
| ライブラリーから この本棚から この学校から 自分が管理している全ての学校から | 上級者向け             |
| NewBook 102                             | 3 kv20210831.1707 |
| Viscuitexxxxx                           | ⊘⊗                |
| 本棚を選択する                                 |                   |
| この学校にある本棚一覧です。                          | ×                 |
| ライブラリー                                  |                   |
| 基本の本棚 算数用本棚 研修用本棚 研修用追加本棚 実習用           |                   |
| BookstandSelector 103                   | 3 kv20210831.1707 |

⑤ [本を追加する]

ライプラリーから新しい本を追加できます。 ※下記参照

- ⑥ [上級者向け本棚編集]
  オリジナルの設定ができます。
  ※別紙「きょうしつでビスケットシステムの使い方」編
  - P.14「本棚の編集」をご覧ください。
- ⑦ [見せる]

隠している本を見せたい時に使用。見せている 本に移動します。

⑧ [開く] 隠している本の中を見ることができます。

## 本を追加する方法

[本を追加する]を押すと本の選択画面になります。 基本的な本は[ライブラリーから]に用意されてい ます。ライブラリーは今後も適宜追加されます。 使いたい本を押すと、「見せている本」に入れる ことができます。

この本棚に元々用意されている本をコピーして利 用したい場合は、「この本棚から」を押すと「見 せている本」にある本が出てくるので、使いたい 本を押して追加してください。 ※詳細は、別紙「きょうしつでビスケットシステムの使い

方」編 P.15「本を追加する」をご覧ください。

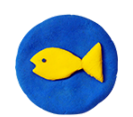

## きょうしつでビスケット 簡単クラスページ・動画で授業を行う方法

ビスケットの本には、授業で使用できる動画が用意されている本があります。本を追加して児童のクラ ス本棚に本を配信し、動画ボタンで動画を流すと、そのまま授業が行えます。

| Viscuit exe  | ruh                                                                                                    | <b>@</b> (×) |  |  |  |
|--------------|----------------------------------------------------------------------------------------------------|--------------|--|--|--|
|              | 簡単クラスページ                                                                                                    |              |  |  |  |
|              |                                                                                                    | ×            |  |  |  |
|              | ビスケット1年1組                                                                                                    |              |  |  |  |
|              | 本棚編集 本棚に入る グループビュー                                                                                                    |              |  |  |  |
|              | クラス設定                                                                                                    | ×            |  |  |  |
|              |                                                                                                    |              |  |  |  |
| Viscuit exem | +2055#                                                                                                    | ⊘ ⊗          |  |  |  |
|              | 个/财物采<br>*#6#\$\$\$                                                                                                    | ×            |  |  |  |
|              | 見せている本                                                                                                    |              |  |  |  |
| ピスケットのさほん    | ここに並んでいる本が児童の本種に現れます。                                                                                                    | ×            |  |  |  |
|              | ビンフィンを品を用ないが、形としたキタムだあと、目が当いとお話をおしてみんなアモーンとなどのため目的を有います。最初のページではどやサプレットの目の勝手<br>と聞いた品が見合きページがあります。同時の年行う「ビスタットランド」のページは高いたドベージ用品、1009                                           | RY ER HR     |  |  |  |
|              | 高田をさわって取く「サッナ(RF~9)」の高年が日本代でキンス開発(一ジのあと、メガネモをみ合わせたゲームかりを行います。文件和の研修相となっている「たまさ<br>と思わたり」の実施が見てす。[D7]                                                                            | NY RE HR     |  |  |  |
|              | 部隊を開始さて、他がくなくならなりたプログラムの作り方を学ぶ部隊ページのあと、ほれいな数く倒然を作ります。コンピュータン特徴な「視れ他に正確に知り流す」という<br>ことを行用し、その性になずびます。「DP                                                                         | NY HR        |  |  |  |
| LESSES1      | □国 · 書・タッチなど、ビステットの簡単がなて用意された自由社内ページ30℃イージ入ったホ。(109)                                                                                                    | B7 MR        |  |  |  |
| Ubj512       | 回販・音・タッナなど、ビステットの簡繁が生て用意された自由能作ページがなイージ入ったホ。(109)                                                                                                    | NT NR        |  |  |  |
|              | ライブラリー                                                                                                    |              |  |  |  |
| EStarojak    | おすすのなます。「彼う、日本し、このクラムの基準になってであす<br>ビスクットの基本的の水り、他とった年を入れたよ、白ヤビMillistを知してみんなマラージと合われれ同時的を行います。最初のページで以やウザブレットの数の他的<br>に変かるお声を見せるページをあります。再回時時ま行す「だスマットランド」のページな過激いたがへージを高。(105) | x (5) (8))   |  |  |  |
| 97508IL      | ■国家をおって数に(ラッチ(国マージ)」の基本的な扱い沙をラン開催ページのあと、メガネを組み合わせたゲームの今年内います。文件点の研修相対なっている「たまさ<br>ジボルたち」の実践が可能です。(39)                                                                           | (C) (N)      |  |  |  |
|              | ソパスワードのひみつ。を発展する税税販売とその本です。パスワードの形が多いほど、文字の機能が多いほど似てるのが難してなります。                                                                                                    | (C) (D)      |  |  |  |
| 01           | コンピュータはどうやって計算するのでしょう。計算する仕組みをとても期後なメガネで説明します。3年生の後付責の勝う高りとしても成えます。                                                                                                    | 夜5 助用        |  |  |  |
|              | 本欄に追加したい本を選びます                                                                                                    | ×            |  |  |  |
| 40809/799-   |                                                                                                    |              |  |  |  |
|              | 見せている本をフォルダで簡勝するなど、英変な職業をする場合はことらをお扱いください。開いた後「folderEds」から職業できます。                                                                                                    | ×            |  |  |  |
|              | 上級著作的字卷編集                                                                                                    |              |  |  |  |
|              | Ro                                                                                                    |              |  |  |  |

[簡単クラスページ]を開き、

[本棚編集] を押します。

[本棚編集]画面です。

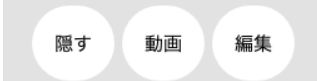

[動画]ボタンを押すと、動画を見ることができま す。(新しいタブが開き動画が再生されます。) [動画]ボタンは動画が用意されている本にのみで てきます。

本棚にない本は、[ライブラリー]から取り出せま す。ライブラリーにはお勧めのコンテンツが入っ ています。

使う 動画

[使う]ボタンで[見せている本]に追加されます。

今後、新しいコンテンツが定期的にライブラリーに追加されます。

ここに表示されていないコンテンツは「その他のライブラリー」から取り出すことができます。